Use the following link to our online website: <u>https://www5.citizenserve.com/foley</u>

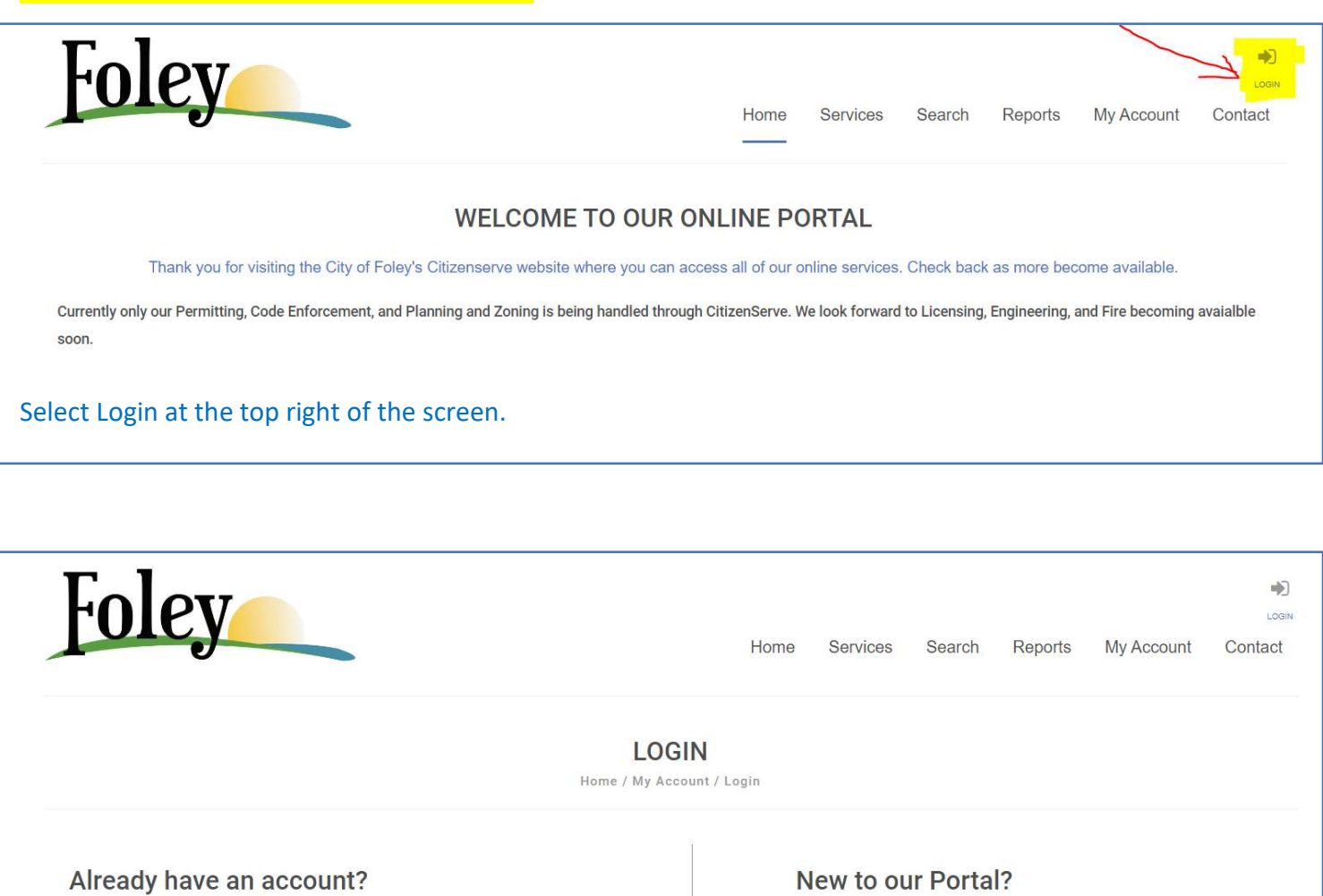

| User Name: |                                   | If this is your first time using our portal you'll need to register first. Registering is quick, click the link below to get started. |
|------------|-----------------------------------|----------------------------------------------------------------------------------------------------|
| Password:  |                                   |                                                                                                    |
|            | Remember my username and password | REGISTER NOW $\rightarrow$                                                                                                    |
|            | FORGOT YOUR USERNAME →            | 7                                                                                                    |
|            | FORGOT YOUR PASSWORD →            |                                                                                                    |
|            |                                   |                                                                                                    |
|            | LOGIN                             |                                                                                                    |

If you already have a login with the City of Foley for Citizenserve, you will simply login and then follow the rest of the instructions. *If you DO NOT have a login with the City of Foley Citizenserve*, select **REGISTER NOW** and continue through the prompts to create an account. THIS IS NOT THE BUSINESS LICENSE APPLICATION. This is simply applying for an account to be able to apply for permits, business license, etc.

Once you have created an account, you are ready to apply for a business license. Follow the next steps to apply for a business license or renew your business license.

| oley                  | Hon                                                                                                    | ne S                    | Services                     | Search                          | Reports         | My Account  | LOGOUT<br>Contact |
|-----------------------|----------------------------------------------------------------------------------------------------|-------------------------|------------------------------|---------------------------------|-----------------|-------------|-------------------|
|                       |                                                                                                    |                         | Planning                     | and Zoning                      |                 |             |                   |
|                       | MY ACCOUNT                                                                                                    |                         | Permits                      |                                 |                 |             |                   |
|                       | Home / My Account                                                                                                    |                         | Business                     | Licenses                        |                 |             |                   |
| View my requests      | Welcome to your online                                                                                                    | accoun                  | Code Co                      | mplaints<br>nith!               |                 |             |                   |
| Update my information | Vou can raviaw your submittals, pay face or submit new ragues                                                                                                    | ste throu               | und our onlin                | o convicos lis                  | ted below. If y | ou bave any |                   |
| Logout                | You can review your submittais, pay tees or submit new requests through our online services listed below. If you have any<br>questions please view the Contact Page for departmental contact infomation. |                         |                              |                                 |                 |             |                   |
| Make a payment        | Please note that permits issued prior to March 1st, 2023 will n<br>created online after CitizenServe was implemented. We apolog                                                                          | ot be ava<br>gize for a | ailable for v<br>any inconve | iewing online,<br>nience this m | only those the  | at were     |                   |
|                       |                                                                                                    |                         |                              |                                 |                 |             |                   |

| 'oley                                                                         |                                      |                                                                 |                                                                                  |                                                                   | Home                                   | Services                                              | Search                                              | Reports                          | My Account                      | LOGOUT<br>Contact |
|-------------------------------------------------------------------------------|--------------------------------------|-----------------------------------------------------------------|----------------------------------------------------------------------------------|-------------------------------------------------------------------|----------------------------------------|-------------------------------------------------------|-----------------------------------------------------|----------------------------------|---------------------------------|-------------------|
|                                                                               |                                      |                                                                 | BUSINE<br>Home / Servi                                                           | SS LICEN                                                          | SES                                    |                                                       |                                                     |                                  |                                 |                   |
| Do you need a license? Submittal requirements Apply online View your licenses | Starting a<br>you need<br>all from y | Learn abou<br>business or r<br>a license, sub<br>our home, offi | It when you need<br>enting out your v<br>mittal requirement<br>ce or mobile devi | d a business lice<br>acation home? U<br>nts, apply online,<br>ice | ense, wha<br>se our onli<br>pay licens | t information y<br>ne portal to ap<br>e fees, and vie | you'll need al<br>ply for a busii<br>w the status o | nd how to app<br>ness license. L | ly.<br>earn when<br>application |                   |
| More information     Getting Started is Easy                                  |                                      |                                                                 |                                                                                  |                                                                   |                                        |                                                       |                                                     |                                  |                                 |                   |
|                                                                               | 1.                                   | <b>Learn</b><br>Learn when                                      | you need to apply                                                                | for a business lice                                               | ense and th                            | e licensing proc                                      | ess.                                                |                                  |                                 |                   |

your license" from the menu.

| Foley                                                                         |                                                                                                   | Home          | Services               | Search  | Reports  | My Account | LOGOUT<br>Contact |
|-------------------------------------------------------------------------------|---------------------------------------------------------------------------------------------------|---------------|------------------------|---------|----------|------------|-------------------|
|                                                                               | APPLY FOR A Home / Services / Business Licenses                                                   | / Apply for a | <b>E</b><br>license    |         |          |            |                   |
| Application Type:<br>Sub Type:<br>Business Name:<br>Address or Parcel #:      | indicates a required field         Business License         Active License/Register         Foley |               | AL                     | 36535   | ><br>>   | Ø          |                   |
| FIRST: Apply for a business license.<br>to do business in Foley. Select the e | FIND ADDRESS<br>The business license v<br>exact categories as high                                | vill cove     | ers all of<br>l above. | the shc | ort term | rentals an | nd allow you      |

| Doing Business As:                                              | Jamie's Short Term Rental       |   |
|-----------------------------------------------------------------|---------------------------------|---|
| Type of Business:                                               | Accommodation and Food Services | ~ |
| Are you a home based business?:                                 | No                              | ~ |
| Date Business Activity Initiated or Proposed in Foley:          | 01/01/2024                      |   |
| # of Employees:                                                 | 1                               |   |
| FED ID # or Social Security Number:                             | ****                            |   |
| ST of ALA TAX #:                                                | ****                            |   |
| Trade Name (if different than above):                           |                                 |   |
| Business Activities (Brief description - Retail clothing sales, | Short Term Rentals - 5          |   |
| whole sale sales, rental of industrial equip., computer         |                                 |   |
| consulting, etc.):                                              |                                 |   |
|                                                                 |                                 |   |
|                                                                 |                                 |   |

The next section will ask for information on your business. You will not be considered a home based business UNLESS you live in Foley and you are using your home for an office. Otherwise, you will select NO.

| How many additional main categories does your business   | 01                                          | ~ |
|----------------------------------------------------------|---------------------------------------------|---|
| have?:                                                   |                                             |   |
|                                                          |                                             |   |
| Main Category 1:                                         | Accommodations                              | ~ |
| Business Category:                                       | Short Term Rental Business License          | ~ |
| NAICS Codes 1:                                           | 721198 - Short Term Rental Business License | ~ |
| Anticipated Gross Revenue for Short Term Rental Business | \$50,000.00                                 |   |

License in Foley through December 31:

Under the business categories section, you will select the exact categories as highlighted above and you will enter your total gross revenue for all short term rentals in Foley for the prior year.

| SUBMITTAL REQUIREMENTS                                                                                                   |                                                                                                    |
|----------------------------------------------------------------------------------------------------|----------------------------------------------------------------------------------------------------|
| Driver's License or List of Officers/Owners:                                                                             | Select File                                                                                                    |
| Please download the Home Based Business Form, fill it out,                                                               | Select File                                                                                                    |
| and re-upload it.:                                                                                                    |                                                                                                    |
| Contactor's License (if applicable).                                                                                     | Select File                                                                                                    |
| Additional Documentation:                                                                                                | Select File                                                                                                    |
| # ACKNOWLEDGEMENT                                                                                                    |                                                                                                    |
| This application has been examined by me and is, to the best of my                                                       | knowledge, a true and complete representation of the above named entity, and person(s) listed. I understand that                            |
| my license may be revoked for any false statements made herein.                                                          |                                                                                                    |
| Signature:                                                                                                    | Sign Here                                                                                                    |
| Title:                                                                                                    |                                                                                                    |
|                                                                                                    | SUBMIT SAVE FOR LATER                                                                                                    |
| A Driver's license for at least one of the O                                                                             | wners/Partners of the business must be uploaded.                                                                                            |
| Sign, add your title with the business (i.e.                                                                             | Secretary, Owner).                                                                                                    |
| Your application for a license/renewal will                                                                              | not be reviewed until you click SUBMIT.                                                                                                    |
| Once you submit the application for a bus<br><u>Foley.</u> If you have 5 rentals in Foley – you<br>applying for Permits. | iness license, <b>you will need to apply for a PERMIT for EACH rental in</b> will need to apply for 5 different Permits. See next steps for |

| Home       Services       Search       Reports       My Account       Contact         Image: Home       Services       Search       Reports       My Account       Contact         Image: Home       Image: Home | UIEV                                                                                                    |                                                                                                    |             | _              |                 |                 |             | LOGOUT  |
|----------------------------------------------------------------------------------------------------|----------------------------------------------------------------------------------------------------|----------------------------------------------------------------------------------------------------|-------------|----------------|-----------------|-----------------|-------------|---------|
| MY Account   Home / My Account     Planning and Zoning   Permits   Business Licenses   Code Complaints     Code Complaints     Veloame to your online account Jamie Smith!     Vou can review your submittals, pay fees or submit new requests through our online services listed below. If you have any   Vou can review your submittals, pay fees or submit new requests through our online services listed below. If you have any   Vou can review your submittals, pay fees or submit new requests through our online services listed below. If you have any   Logout Please note that permits issued prior to March 1st, 2023 will not be available for viewing online, only those that were   reated online after CitizenServe was implemented. We apologize for any inconvenience this may cause.                                                                                                    |                                                                                                    |                                                                                                    | Home        | Services       | Search          | Reports         | My Account  | Contact |
| MY Account     Permits   Business Licenses   Code Complaints     Code Complaints                                                                                                    |                                                                                                    |                                                                                                    |             | Planning       | and Zoning      |                 |             |         |
| Home / My Account     Business Licenses<br>Code Complaints       Image: Code Complaints     Code Complaints       Image: Code Complaints     Welcome to your online account Jamie Smith!       Image: Code Complaints     Welcome to your online account Jamie Smith!       Image: Code Complaints     View my requests       Image: Code Complaints     View my requests       Image: Code Complain                   |                                                                                                    | MY ACCOUNT                                                                                            | Г           | Permits        |                 |                 |             |         |
| Code Complaints  Code Complaints  Code Complaints  Code Complaints  Code Complaints  Welcome to your online account Jamie Smith!  Vou can review your submittals, pay fees or submit new requests through our online services listed below. If you have any  vou can review your submittals, pay fees or submit new requests through our online services listed below. If you have any  vou can review your submittals, pay fees or submit new requests through our online services listed below. If you have any  Please note that permits issued prior to March 1st, 2023 will not be available for viewing online, only those that were  created online after CitizenServe was implemented. We apologize for any inconvenience this may cause.                                                                                                    |                                                                                                    | Home / My Account                                                                                     |             | Business       | Licenses        |                 |             |         |
| <ul> <li>View my requests</li> <li>Welcome to your online account Jamie Smith!</li> <li>Wpdate my information</li> <li>You can review your submittals, pay fees or submit new requests through our online services listed below. If you have any</li> <li>Logout</li> <li>questions please view the Contact Page for departmental contact infomation.</li> <li>Please note that permits issued prior to March 1st, 2023 will not be available for viewing online, only those that were</li> <li>created online after CitizenServe was implemented. We apologize for any inconvenience this may cause.</li> </ul>                                                                                                    |                                                                                                    |                                                                                                    |             | Code Co        | mplaints        |                 |             |         |
| Verticement of your online account same smith     Vou can review your submittals, pay fees or submit new requests through our online services listed below. If you have any     uestions please view the Contact Page for departmental contact infomation.     Please note that permits issued prior to March 1st, 2023 will not be available for viewing online, only those that were     created online after CitizenServe was implemented. We apologize for any inconvenience this may cause.                                                                                                    | Yiew my requests                                                                                                    |                                                                                                    | -           |                | a tila I        | 1               |             |         |
| You can review your submittals, pay fees or submit new requests through our online services listed below. If you have any         Logout       questions please view the Contact Page for departmental contact infomation.         Please note that permits issued prior to March 1st, 2023 will not be available for viewing online, only those that were         Make a payment       created online after CitizenServe was implemented. We apologize for any inconvenience this may cause.                                                                                                    | Update my information                                                                                                   | weicome to your o                                                                                     | online acco | ount Jamie Sr  | niun!           |                 |             |         |
| Logout questions please view the Contact Page for departmental contact infomation.     Please note that permits issued prior to March 1st, 2023 will not be available for viewing online, only those that were     Make a payment created online after CitizenServe was implemented. We apologize for any inconvenience this may cause.                                                                                                    |                                                                                                    | You can review your submittals, pay fees or submit new re                                             | equests th  | rough our onli | ne services lis | ted below. If y | ou have any |         |
| Please note that permits issued prior to March 1st, 2023 will not be available for viewing online, only those that were         Make a payment         created online after CitizenServe was implemented. We apologize for any inconvenience this may cause.                                                                                                    | ➡ Logout                                                                                                    | questions please view the Contact Page for departmental contact infomation.                           |             |                |                 |                 |             |         |
| Make a payment created online after CitizenServe was implemented. We apologize for any inconvenience this may cause.                                                                                                    | Please note that permits issued prior to March 1st, 2023 will not be available for viewing online, only those that were |                                                                                                    |             |                |                 |                 |             |         |
|                                                                                                    | Make a payment                                                                                                    | created online after CitizenServe was implemented. We apologize for any inconvenience this may cause. |             |                |                 |                 |             |         |
|                                                                                                    |                                                                                                    |                                                                                                    |             |                |                 |                 |             |         |

| oley                                                                                                    | Home Services Search Reports My Account                                                                                                    | Locou<br>Contact |
|----------------------------------------------------------------------------------------------------|----------------------------------------------------------------------------------------------------|------------------|
|                                                                                                    | BUSINESS LICENSES<br>Home / Services / Business Licenses                                                                                                    |                  |
| <ul> <li>Do you need a license?</li> <li>Submittal requirements</li> <li>Apply online</li> <li>View your licenses</li> <li>Renew your license</li> </ul> | Learn about when you need a business license, what information you'll need and how to apply.<br>Starting a business or renting out your vacation home? Use our online portal to apply for a business license. Learn when<br>you need a license, submittal requirements, apply online, pay license fees, and view the status of your license application<br>all from your home, office or mobile device |                  |
| More information                                                                                                    | Getting Started is Easy                                                                                                    |                  |
|                                                                                                    | Learn when you need to apply for a business license and the licensing process.<br>DO YOU NEED A LICENSE? →                                                                                                    |                  |

| Foley                                                         |                            | Home   | Services     | Search | Reports | My Account | LOGOUT<br>Contact |
|---------------------------------------------------------------|----------------------------|--------|--------------|--------|---------|------------|-------------------|
|                                                               | APPLY FOR A                | LICENS | E<br>license |        |         |            |                   |
|                                                               | indicates a required field |        |              |        |         |            |                   |
| Application Type:                                             | Short Term Rental Permit   |        |              |        | ~       |            |                   |
| Sub Type:                                                     | Active License/Register    |        |              |        | ~       |            |                   |
| Business Name:                                                |                            |        |              |        |         |            |                   |
| Is this application for a new or existing business location?: |                            |        |              |        | ~       | 0          |                   |
| Select the categories highlighted abo                         | ve to apply for each per   | mit.   |              |        |         |            |                   |

| CONTACT INFORMATION         |                             |   |
|-----------------------------|-----------------------------|---|
| Owner:                      | City of Foley - Jamie Smith | ~ |
| Property Manager:           | City of Foley - Jamie Smith | ~ |
| 24 Hour Contact:            | City of Foley - Jamie Smith | ~ |
| Emergency Contact for Unit: | City of Foley - Jamie Smith | ~ |
| Contact for Inspection:     | City of Foley - Jamie Smith | ~ |

List the name of the person who will be responsible for the unit. This information is given to the Police and Fire Department for in case of an emergency.

| ACKNOWLEDGEMENT                                                                |                                                                                                    |
|--------------------------------------------------------------------------------|----------------------------------------------------------------------------------------------------|
| This application has been examined by me and is, to the best                   | of my knowledge, a true and complete representation of the above named entity, and person(s) listed. I |
| understand that my permit may be revoked for any false state                   | ments made herein.                                                                                     |
| Signature:                                                                     | Sign Here                                                                                              |
| Title:                                                                         |                                                                                                    |
| Print Name:                                                                    |                                                                                                    |
|                                                                                | SUBMIT SAVE & ADD ANOTHER SAVE FOR LATER                                                               |
| At the bottom of the page, if you only har rental – select SAVE & ADD ANOTHER. | ve one rental in Foley – select SUBMIT. If you have more than one                                      |

Once the application for a business license and application for a permit for EACH location has been submitted, we will have to approve the applications (on our end) before you can pay for the licenses and permits. The Fire Inspector will conduct a Fire Inspection. Once approved and paid we will issue the license and permit(s).

A list of safety requirements may be found at Citizenserve under Submittal requirements on the Business License page. We can also email a copy of the Safety Requirements upon request.